## Tutorial para acesso à aula virtual

Neste tutorial você aprenderá a conectar a sala de conferência do Portal da Matemática, ambiente onde acontecerão as aulas virtuais do 11ºPIC.

## 1. Acesse o site 11pic.obmep.org.br e faça seu login.

| • • • Pic 11º PIC - Portal × +                              |     |                                |          |          |         |    |     |   |   |   |
|-------------------------------------------------------------|-----|--------------------------------|----------|----------|---------|----|-----|---|---|---|
| ( 11pic.obmep.org.br/portal                                 | C   | Q Pesquisar                    |          | ☆        | É I     |    | ÷   | 俞 | Ø | ≡ |
| Portal Certificado - Outras edições - Ir para o site da OBN | NEP |                                |          |          |         |    |     |   |   |   |
|                                                             | 4   | Usuário ou E-mail              | <b>a</b> | Ser      | ha      |    |     |   | » | ? |
|                                                             |     |                                | 1        |          |         |    |     |   |   |   |
| 119 PIC                                                     | Į   | Program<br>Iniciação<br>da OBM |          | d<br>Cie | e<br>en | tí | fic | a |   |   |
|                                                             | F   |                                |          |          |         |    |     |   |   |   |

2. Acesse o Portal da Matemática, clicando no ícone indicado:

|             | ыс 11        | 1º PIC - Portal                           | ×         | +                        |               |     |             |    |     |          |   |
|-------------|--------------|-------------------------------------------|-----------|--------------------------|---------------|-----|-------------|----|-----|----------|---|
| 🗲 🛈   11pi  | c.obmep.org  | <b>g.br</b> /portal                       |           |                          |               | C C | Q Pesquisar | ☆自 | ↓ 俞 | Ø        | ≡ |
| 119         | PIC          | Programa de<br>Iniciação Cien<br>da OBMEP | tífica    | Olá                      | Bruna         | I   |             | _  | 4   | <b>a</b> | ው |
| A<br>Portal | √<br>Gincana | ⊠<br>Mensagens                            | ¶<br>CRIC | <b>?</b><br>Dúvidas<br>↓ | ★<br>Desafios |     |             |    |     |          |   |

**3.** Clique sobre seu nome e selecione a opção **Painel do Aluno**:

| •••           | 11º PIC - Po  | rtal 🔉          | 🖌 🚺 🛛 Portal da  | a Matemática | × +    |       |          |              |          |   |   |   |   |   |
|---------------|---------------|-----------------|------------------|--------------|--------|-------|----------|--------------|----------|---|---|---|---|---|
| ( ) matematic | a.obmep.org.b | r/index.php/    |                  |              | C      | Q, Pe | esquisar |              | ☆│自      | ◙ | ÷ | 俞 | ø | ≡ |
|               |               | al da<br>Mática |                  |              |        |       |          |              |          |   |   |   |   |   |
|               | Módulos       | Busca           | Sobre o Portal d | a Matemática | Escela | 15 -  | Equipe   | Conheça      | o Portal |   |   |   |   |   |
|               |               |                 |                  |              |        |       |          | & BRUN       | VA -     |   |   |   |   |   |
|               |               |                 |                  |              |        |       | 4        | Painel do Al | uno 🔶    |   | - |   |   |   |
|               |               |                 |                  |              |        |       | PIC      | ∎ 11º PIC    |          |   |   |   |   |   |
|               |               |                 |                  |              |        |       | Ċ        | Logoff       |          |   |   |   |   |   |

## **4.** Na barra lateral, clique em **Sala de Conferência**:

| Painel de Controle          |                                 |                        |
|-----------------------------|---------------------------------|------------------------|
| 🐣 Meu Perfil                | Perfil                          |                        |
| Crientador                  | 29% Completo                    | <u> </u>               |
| - Módulos                   |                                 |                        |
| Mensagens 🛛 🔘               |                                 | 00                     |
| Calendário de<br>Atividades |                                 | <b>UU</b><br>Mensagens |
| 😞 Sala de Debate            |                                 |                        |
| Sala de Conferência         | 00                              |                        |
| Certificados                | Minutos<br>De videos assistidos |                        |

**5.** Na hora da aula, haverá uma conferência com o seu Professor Virtual aberta. Clique em acessar:

| Painel de Controle |                        |                             |               |
|--------------------|------------------------|-----------------------------|---------------|
| Meu Perfil         |                        |                             |               |
| Crientador         | Co<br>Essas são si     | inferências que t           | foi convidado |
| Módulos            | 2000000                | 100 que 1000 101 00111000 a |               |
| Mensagens 💿        | Vacadadaa              |                             |               |
| Calendário de      | me - Data -            | Criada por                  | Acão          |
|                    | THE T SPACE T          | orman pol                   | - Nyu U       |
| Sala de Debate     |                        |                             |               |
| Sala de Debate     | e 16/06/2016 as 15:31H | s Seu professor             | Acessar       |

**6.** Se o seu navegador não permite pop-up, você verá a seguinte janela. Clique no link indicado para abrir a sala de <u>conferência em uma nova aba</u>:

|        | Módulos                   | Busca      | Sobre o Portal da       | Matemática                | Escolas 👻  | Equipe          | Conheça    |
|--------|---------------------------|------------|-------------------------|---------------------------|------------|-----------------|------------|
| os     | ucesso                    |            |                         |                           |            |                 | ×          |
|        |                           |            |                         |                           |            |                 |            |
| Sa     | la Aberta                 | a com      | suceeso en              | n nova at                 | ba!        |                 |            |
| caso   | seu navegador             | tenha blog | ueado a nova pagina     | , copie e cole en         | seu navega | ador o seguinte | link;      |
| https  | ://conferencia.o          | bmep.org.b | pr/bigbluebutton/api/jo | in?meetingID=14           | 41&        |                 |            |
| fullNa | ame=BRUNA<br>ksum=922011e | caa7e6b13  | assword=ap&user         | ID=&webVoiceCo<br>a49f9e7 | onf=& 🗧    |                 |            |
| 01100  |                           |            |                         |                           |            |                 |            |
|        |                           |            |                         |                           |            |                 |            |
|        |                           |            |                         |                           |            | F               | echar      |
|        |                           |            |                         |                           |            |                 | 1121 (12 ) |
|        |                           |            |                         |                           |            |                 |            |

**7.** Uma nova aba abrirá no seu navegador, aguarde até o carregamento total:

**8.** Escolha como você deseja participar, sugerimos que você também utilize o microfone para comunicar-se com o seu professor.

|                  |                                              | 16:01<br>Bem vindo ao sistema de<br>Conferênncia da OBMEP     |
|------------------|----------------------------------------------|---------------------------------------------------------------|
|                  | Como você quer entrar na conferência de voz? | Serviço de Conferencia da OBMEP<br>com <u>BigBlueButton</u> . |
|                  |                                              |                                                               |
|                  |                                              |                                                               |
|                  | Microfone Somente ouvir                      |                                                               |
| ÷                | Cancelar                                     |                                                               |
| Janela de vídeos |                                              |                                                               |

## **9.** Faça os testes de som:

| leste de som                                                      |                           |             |               | ?     |
|-------------------------------------------------------------------|---------------------------|-------------|---------------|-------|
| Utilize um fone de ouvido con<br>experiência de áudio.            | n microfone para uma m    | nelhor      |               | Q     |
|                                                                   |                           |             |               |       |
| Fale ao microfone. Você deve<br>microfone.<br>Built-in Microphone | e ver a barra se mover. ( | Caso contra | ário, escolha | outro |
| Fale ao microfone. Você deve<br>microfone.<br>Built-in Microphone | e ver a barra se mover. ( | Caso contra | ário, escolha | outro |

**10**. Pronto! Você acaba de entrar na sala de aula virtual! Desejamos um bom aprendizado e que sua experiência seja muito produtiva!

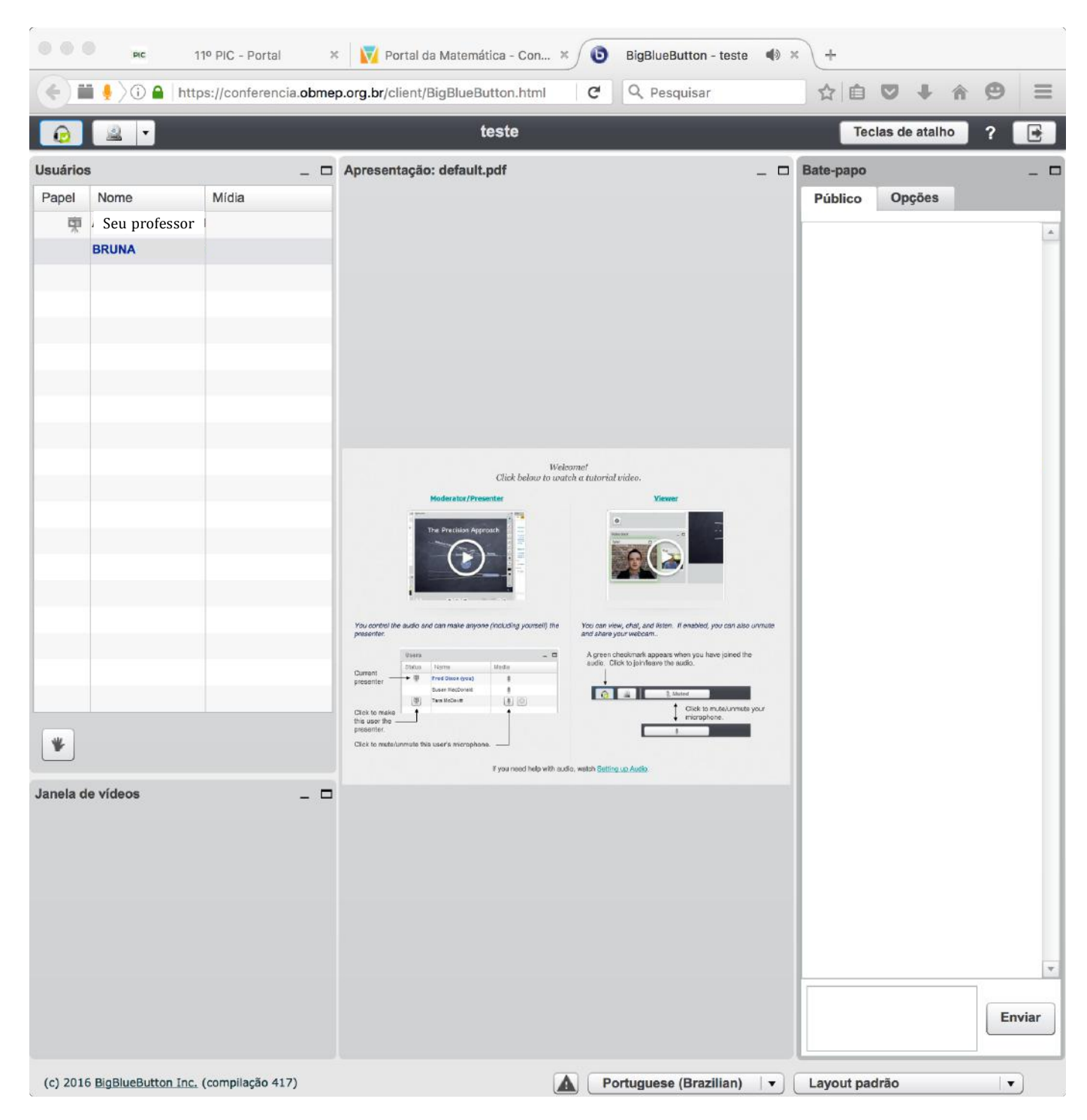